## TÀI LIỆU Tập huấn sử dụng văn bản mẫu trên công thông tin nội bộ trường

#### A. Tạo và sử dụng văn bản mẫu trong Microsoft Office

Ví dụ về văn bản mẫu: Như mẫu hoá đơn, các mẫu thu tín, ... Là các văn bản được sử dụng nhiều lần với những nội dung cụ thể sẽ được đưa vào tại thời điểm tạo văn bản.

#### Tạo văn bản mẫu.

1. Menu File -> New -> Create.

Tài liệu này sẽ chứa nội văn bản mẫu.

- 2. Chon File -> Save As từ Menu
- 3. Chọn Document Template từ hộp hội thoại Save As Type.

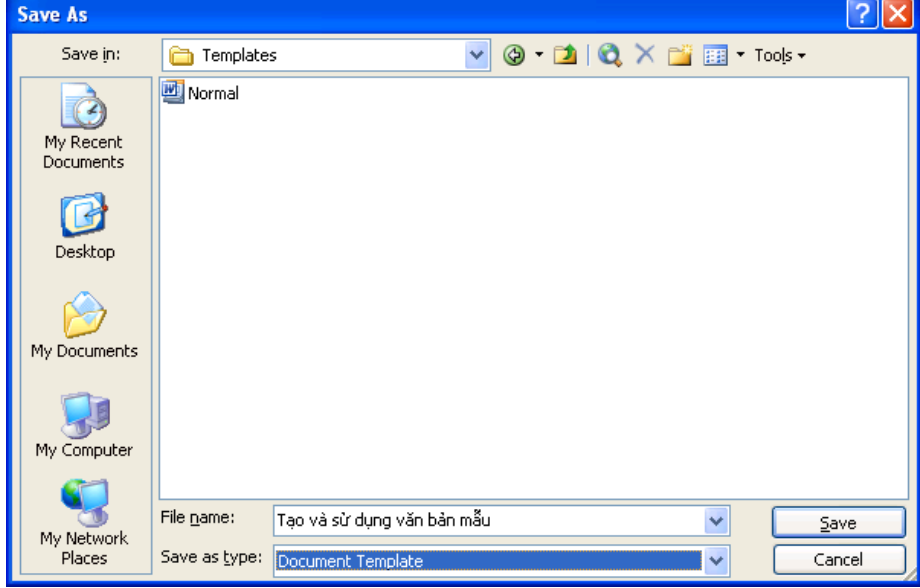

4. Đặt tên file trong hộp File Name.

Ghi chú: File văn bản mẫu có phần mở rộng .DOT

## Sử dụng văn bản mẫu:

- 1. Chọn menu File -> New -> Available -> Chọn tên file văn bản mẫu -> OK.
- 2. Nhập những nội dung cụ thể cho nội dung văn bản này. Sau đó in hoặc ghi lại file văn bản có nội dung cụ thể này.
- 3. Lập lại hai bước trên cho các văn bản khác.

## Thay đổi nội dung văn bản mẫu đã có:

- 1. Mở file văn bản mẫu như văn bản thường.
- 2. Thay đổi nội dung cần thiết. Ghi lại.

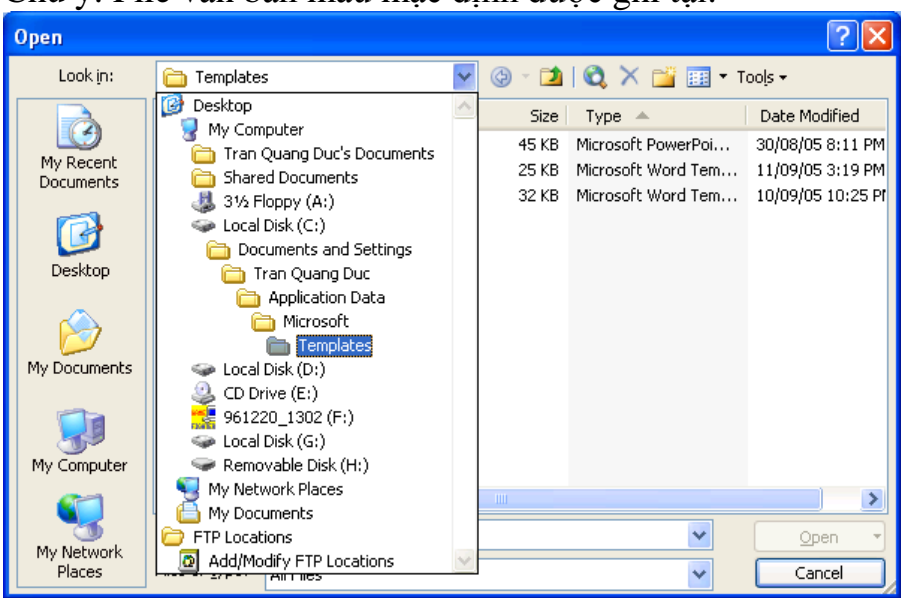

Chú ý: File văn bản mẫu mặc định được ghi tại:

# B. Sử dụng văn bản mẫu trên cổng thông tin và qui trình dự thảo văn bản

## I. Yêu cầu chung:

### 1. Trình duyệt:

Dự thảo văn bản dựa trên văn bản mẫu có thể sử dụng trên các trình duyệt sau:

- Internet Explore (IE): Phiên bản 7 trở lên.

- Fire Fox: Phiên bản 10 trở lên (nên cập nhật phiên bản mới nhất), loại bỏ chức năng tự đông download khi nhân chọn tên file.

- Chrome: Phiên bản mới nhất chưa hỗ trợ đọc trực tiếp file văn bản vào ứng dụng Microsoft Word. Khuyến cáo không sử dụng trình duyệt này cho việc sử dụng văn bản mẫu.

#### 2. Cấu hình trust site trên trình duyệt IE.

Khi sử dụng chưa Trust Site sẽ gặp thông báo:

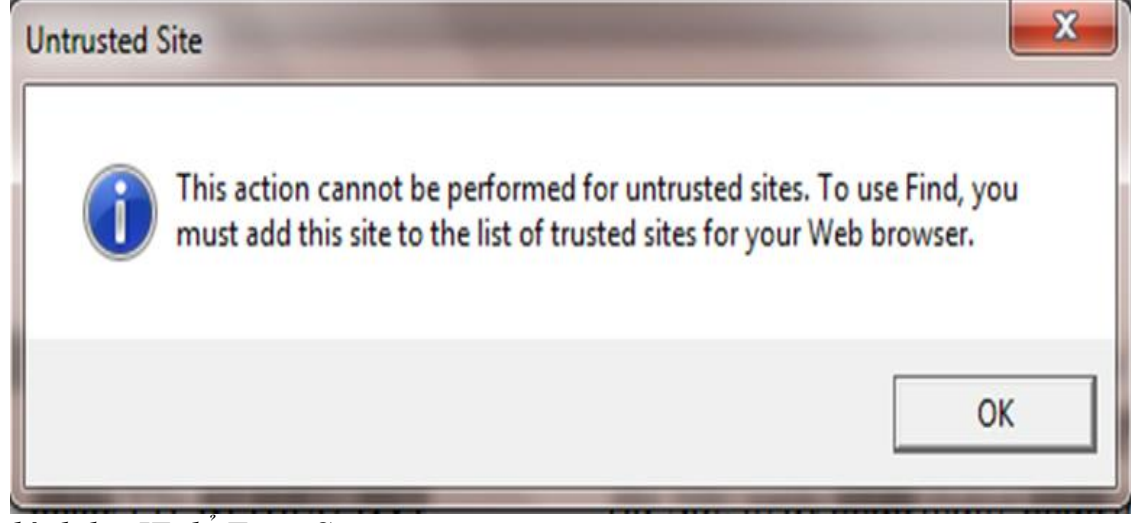

Cấu hình lại IE để Trust Site

- Khởi động trình duyệt IE.

- Chọn biểu tượng Tools (Góc phải phía trên cửa sổ).
- Chon Internet Options, chon TAB Security.
- Chon Strusted sites trong muc "Select a zone to view or change security setting".
- Nhấn chọn nút "Sites".

| Trusted sites                                                                                  | ×                   |
|------------------------------------------------------------------------------------------------|---------------------|
| You can add and remove websites from this zor this zone will use the zone's security settings. | ne. All websites in |
| Add this website to the zone:                                                                  |                     |
| http://intranet.hup.edu.vn                                                                     | Add                 |
| Websites:                                                                                      |                     |
|                                                                                                | Remove              |
|                                                                                                |                     |
|                                                                                                |                     |
| Require server verification (https:) for all sites in this                                     | zone                |
|                                                                                                |                     |
|                                                                                                | Close               |
|                                                                                                |                     |

- + Nhập http://intranet.hup.edu.vn vào mục "Add this website to the zone"
- + Nhấn nút "Add"
- + Nhấn nút "Close"
- Chọn nút "OK".

**3. Trên máy tính phải được cài đặt Microsoft Office:** Microsoft Office 2007 trở lên.

*Lưu ý:* Với bản Office 2007 phải sử dụng phím chức năng để chuyển đổi kiểu chữ trong một số đối tượng được định nghĩa trước trong văn bản mẫu.

#### II. Sử dụng ứng dụng "Dự thảo văn bản" trên công thông tin nội bộ

Chú ý: Yêu cầu sử dụng trình duyệt IE7 và Firefox 10 trở nên để các ứng dụng được tích hợp đầy đủ.

1. Khởi tạo văn bản dựa trên văn bản mẫu

Bước 1: Đăng nhập cổng thông tin nội bộ intranet.hup.edu.vn, gõ tên username và password vào form như hình:

| Windows Security | /                                                  | ×  |
|------------------|----------------------------------------------------|----|
| Connecting to    | intranet.hup.edu.vn.                               |    |
|                  | hup\it1  ••••• Domain: hup Remember my credentials |    |
|                  | OK Canc                                            | el |

Username, password: Tài khoản đăng nhập mạng nội bộ. **Bước 2:** Chọn mục **Dự thảo văn bản** → **Tab Documents** như hình:

|                             | Library    | Tools        |           |               |            |                    |
|-----------------------------|------------|--------------|-----------|---------------|------------|--------------------|
| Site Actions 👻 対 Browse     | Documents  | Library      |           |               |            |                    |
| × • •                       |            | 🔓 Check C    | Out       |               |            | 😡 Version History  |
|                             | A          | 🔓 Check Ir   | n         |               |            | 🖗 Document Permiss |
| Document - Document - Folde | r Document | 🛃 Discard    | Check Out | Properties    | Properties | 🗙 Delete Document  |
| New                         | Ope        | en & Check ( | Dut       |               | N          | lanage             |
| Văn bản                     | Туре       | Name         | Yêu cầu   | ı xử lý chính | n          | Hạn xử lý          |
| Dự thảo văn bản             |            |              |           |               |            |                    |
| Quản lý văn bản             | Add docume | nt           |           |               |            |                    |
| Văn bản mẫu                 |            |              |           |               |            |                    |
|                             |            |              |           |               |            |                    |
| Trang đơn vị                |            |              |           |               |            |                    |

**Bước 3:** Chọn **NewDocument**  $\rightarrow$  Chọn văn bản mẫu như hình:

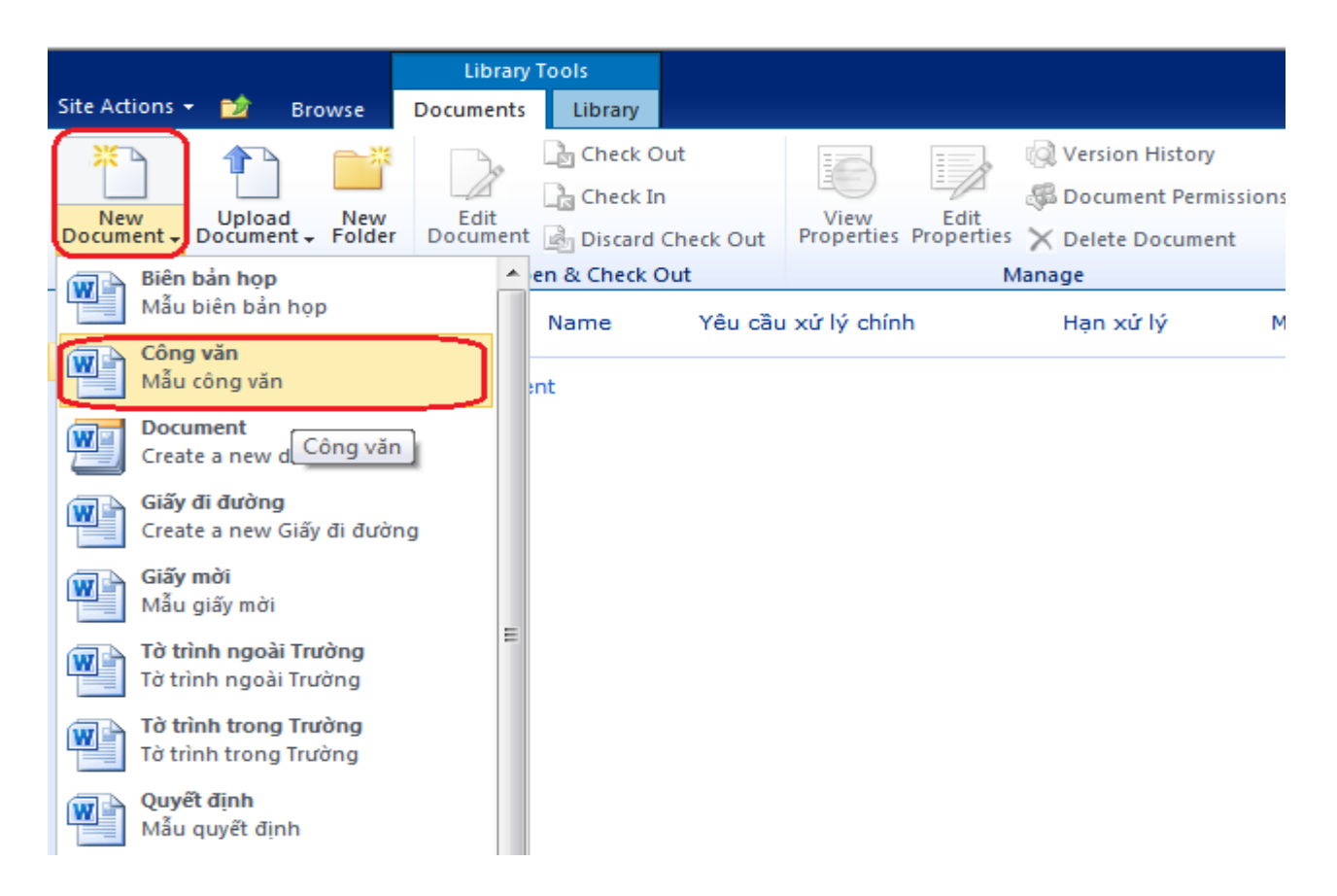

**Bước 4:** Sau khi chọn mẫu văn bản, chương trình yêu cầu xác thực tài khoản để mở mẫu văn bản, người sử dụng gõ tên **username** và **password** để hoàn thành yêu cầu xác thực như hình:

| Windows Security | /                                                                          | X   |
|------------------|----------------------------------------------------------------------------|-----|
| Connecting to    | intranet.hup.edu.vn.                                                       |     |
|                  | hup\it1         ••••••         Domain: hup         Remember my credentials |     |
|                  | OK                                                                         | :el |

#### Bước 5: Dự thảo nội dung

Sau khi soạn thảo văn bản xong người dùng cần điền đầy đủ các thông tin vào các trường Yêu cầu xử lý chính, Hạn xử lý, Người/đơn vị xử lý (bắt buộc) nếu phân công cho nghiều người cùng dự thảo văn bản nhiều nhập tài ngăn cách bằng dấu ";", Người giám sát (bắt buộc), L.vực (nên chọn đúng, cho mục đích tìm kiếm), Loại VB (nên chọn đúng, cho mục đích tìm kiếm), Trích yếu như hình:

| 🚺 Công văn Properties - S | erver 🔻    |                                          |                                                       |                                             |                             |
|---------------------------|------------|------------------------------------------|-------------------------------------------------------|---------------------------------------------|-----------------------------|
| Yêu cầu xử lý chính:      | Hạn xử lý: | Người/Đơn vị xử lý:                      | Người giám sát:                                       | L.vực:<br>Công tác chính                    | Loại VB:<br>quyền 👻 Báo cáo |
| Trích yếu:                |            |                                          |                                                       |                                             |                             |
|                           |            | TRƯỜNG ĐẠI H                             | IỘC DƯỢC HẢ NỘI                                       | CỘNG HÒA XÃ HỘI CH                          | IÚ NGHĨA VIỆT NAM           |
|                           |            | NHẬP TÌ<br>Số: nhập/DHN-<br>V/v nhập tór | Ê <b>N ĐƠN VỊ</b><br>KÍ HIỆU ĐƠN VỊ<br>m tắt công văn | Độc lập – Tự đ<br>Hà Nội, ngày th           | o – Hạnh phúc<br>náng năm   |
|                           |            | Kí<br>Nhập nội dung cô                   | nh gửi:                                               |                                             |                             |
|                           |            | <i>Nơi nhận:</i><br>- ;<br>- Lưu: VT, .  |                                                       | TL HIỆU TRƯ<br>PHÓ HIỆU TRƯ<br>PHÓ TRƯỞNG I | ỞNG<br>JỞNG<br>PHÒNG        |

Sau đó chọn **Save**  $\rightarrow$  Gõ tên văn bản cần lưu vào mục **File name**  $\rightarrow$  **Save** như hình:

| W Save As      |         |                                                                                                    |                                                   |               | <b>×</b>            |
|----------------|---------|----------------------------------------------------------------------------------------------------|---------------------------------------------------|---------------|---------------------|
| 🔾 🗸 🖉 🕹 🖉 htt  | tp://in | tranet.hu                                                                                                    | ip.edu.vn 🕨 QLVBD1                                | ✓ ✓ Search (  | QLVBD1 🔎            |
| Microsoft Word | Î       | ii                                                                                                    | Cống thông tin nội bộ - HUP<br>Quản lý văn bản đi |               |                     |
| 🔆 Favorites    | =       | Туре                                                                                                    | Name                                              | Modified By   | Modified            |
| Desktop        |         | <b>(11)</b>                                                                                                    | adr01                                             | Pham Phu. Duc | 10/04/2014 10:51 SA |
| Downloads      |         | <b>(11)</b>                                                                                                    | adr02                                             | Pham Phu. Duc | 10/04/2014 10:55 SA |
| Necent Places  |         | <b>(</b>                                                                                                    | adr03                                             | Pham Phu. Duc | 10/04/2014 2:17 CH  |
| ᇘ Libraries    |         | M                                                                                                    | adr04                                             | Pham Phu. Duc | 10/04/2014 1:33 CH  |
| Documents      |         | Provide the second second s | adr05                                             | Pham Phu. Duc | 10/04/2014 11:24 SA |
| J Music        | -       | <b>(</b>                                                                                                    | HTQT_giay moi 11.4.14                             | Doan Hong     | 11/04/2014 10:46 SA |
| Pictures       |         | ~~                                                                                                    |                                                   |               |                     |
| File name:     | Công    | j văn đề                                                                                                    | nghị xin trích dân thông tin từ cống th           | ông tin BYT   | •                   |
| Save as type:  | Word    | Docum                                                                                                    | ent                                               |               |                     |
| Authors:       | Doan    | long                                                                                                    | Tags: Add a                                       | tag           |                     |
|                | 🔲 Sav   | e Thum                                                                                                    | bnail                                             |               |                     |
| Hide Folders   |         |                                                                                                    | Τc                                                | ools 🔻 Save   | e Cancel            |

Lưu ý: Đường dẫn lưu file (http://intranet.hup.edu.vn)

2. Xử lý văn bản được yêu cầu dự thảo:

Phần mềm tạo ra công việc cho đối tượng tham gia dự thảo văn bản. Để dự thảo văn bản được giao, đăng nhập vào cổng thông tin nội bộ với tài khoản được quyền sử dụng cho dự thảo văn bản.

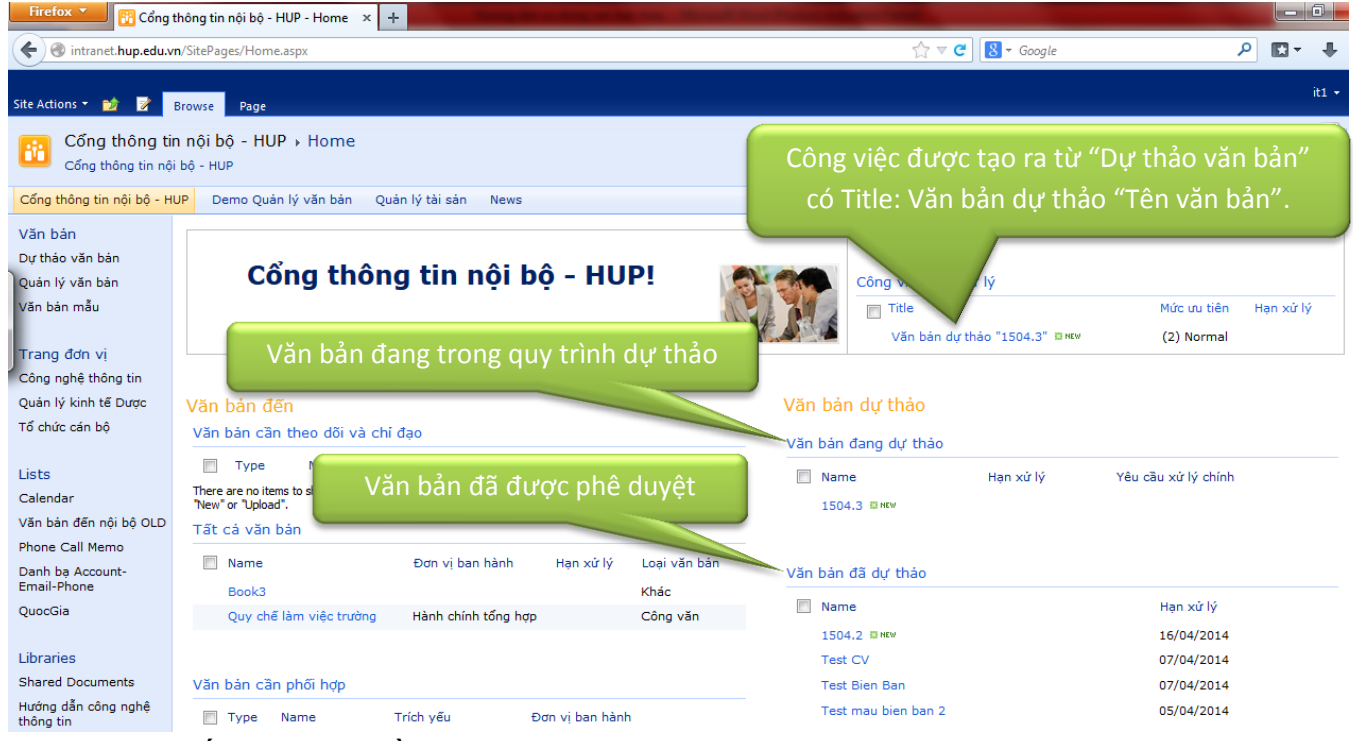

- Nhấn vào tiêu đề (title) của văn bản dự thảo được giao.

| This workflow task applies                         | to 1504.3.<br>file sau khi kết thúc, quay lại cửa sổ                                                                                                    |
|----------------------------------------------------|----------------------------------------------------------------------------------------------------|
| Trạng thái                                         | Not Started                                                                                                    |
| Yêu cầu bởi                                        | Tran Quang Tuyen;                                                                                                    |
| Tổng hợp ghi chú                                   | Văn bản dự thảo started by Tran Quang Tuyen on 15/04/2014 3:06 CH<br>Comment: Đối tượng nhận được yêu cầu xử lý văn bản này sau khi xử lý văn bả<br>nhấn "Chuyển xử lý". Trong quá trình xử lý nếu cần hỗ trợ nhấn "Chuyển phối<br>hợp" hoặc cần ủy quyền nhấn "Chuyển xử lý". |
| 2. Các hướn                                        | g xử lý tiến theo:                                                                                                    |
| - Tự h<br>- Chuy<br>- Chuy                         | noàn thành: Ghi lưu ý vào mục "ghi chú", chọn nút "Hoàn thành"<br>yển xử lý cho người khác nhấn nút " Chuyển xử lý"<br>yển người khác phối hợp cùng nhấn nút "Chuyển phối hợp"                                                                                                 |
| - Tự h<br>- Chuy<br>- Chuy                         | noàn thành: Ghi lưu ý vào mục "ghi chú", chọn nút "Hoàn thành"<br>yển xử lý cho người khác nhấn nút " Chuyển xử lý"<br>yển người khác phối hợp cùng nhấn nút "Chuyển phối hợp"<br>These are the comments of the requestor and all previous participants.                       |
| - Tự h<br>- Chuy<br>- Chuy<br>Hạn xử lý            | noàn thành: Ghi lưu ý vào mục "ghi chú", chọn nút "Hoàn thành"<br>yển xử lý cho người khác nhấn nút " Chuyển xử lý"<br>yển người khác phối hợp cùng nhấn nút "Chuyển phối hợp"<br>These are the comments of the requestor and all previous participants.                       |
| - Tự h<br>- Chuy<br>- Chuy<br>Hạn xử lý<br>Ghi chú | This message will be included in your response.                                                                                                    |